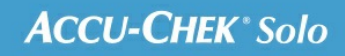

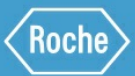

# SCHULUNGS-HANDBUCH

### Accu-Chek<sup>®</sup> Solo Mikropumpensystem

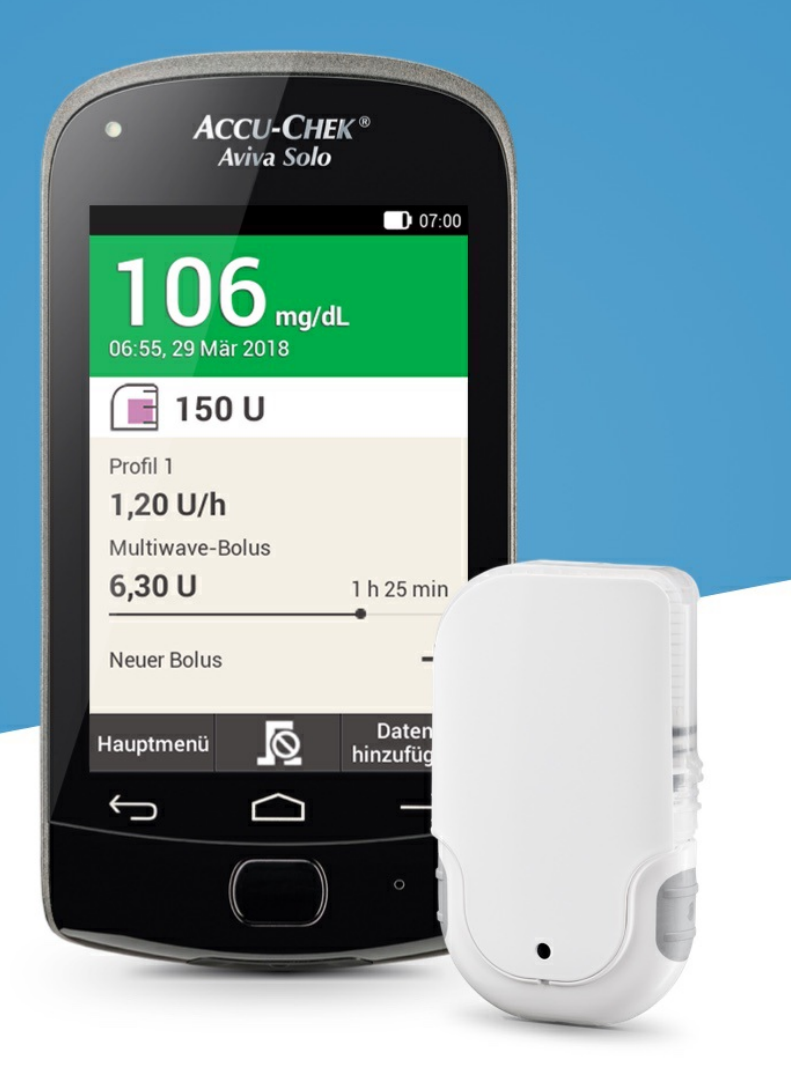

### EINSTELLUNGEN FÜR DEN BOLUSVORSCHLAG ÄNDERN

### Einstellungen des Bolusvorschlags ändern

In diesem Abschnitt wird beschrieben, wie die Werte für den Mahlzeitenanstieg, die Snackgröße, die Wirkzeit und die Wirkverzögerung geändert werden können.

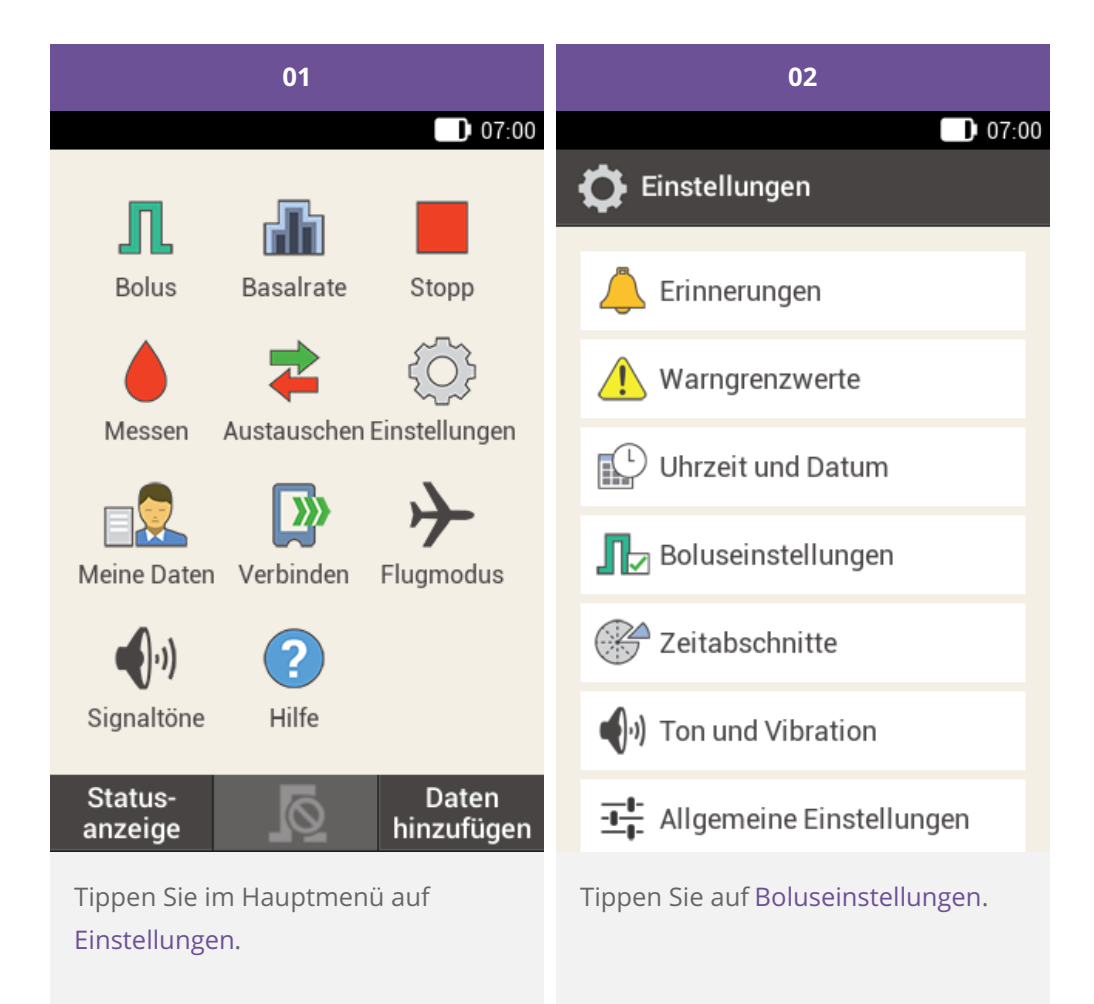

| 03                                              | 04                                                                                                    |  |
|-------------------------------------------------|----------------------------------------------------------------------------------------------------|--|
| 07:00                                           | 07:00                                                                                                    |  |
| <b>∏</b> ⊿ Boluseinstellungen                   | 📭 Einstellungen Bolusvorschlag                                                                                                    |  |
| Bolusvorschlag                                  | Mahlzeiten- <b>65 mg/dL</b><br>anstieg                                                                                                    |  |
| Gesundheitsereignisse                           | Snackgröße <b>15 g</b>                                                                                                    |  |
| Einstellungen Bolusvorschlag                    | Wirkzeit 3 h 15 min                                                                                                    |  |
| Quick-Bolus-<br>Tasten                          | Wirk- <b>1 h</b><br>verzögerung                                                                                                    |  |
| Maximaler <b>25,0 U</b><br>Quick-Bolus          |                                                                                                    |  |
| Quick-Bolus- 0,20 U                             |                                                                                                    |  |
| Fertig                                          | Fertig                                                                                                    |  |
| Tippen Sie auf Einstellungen<br>Bolusvorschlag. | Tippen Sie auf den jeweiligen Eintrag,<br>um den Mahlzeitenanstieg, die<br>Snackgröße, die Wirkzeit und die<br>Wirkverzögerung einzustellen.<br>Wenn Sie alle Einstellungen<br>vorgenommen haben, tippen Sie auf<br>Fertig. |  |

Prozentsätze für Gesundheitsereignisse ändern

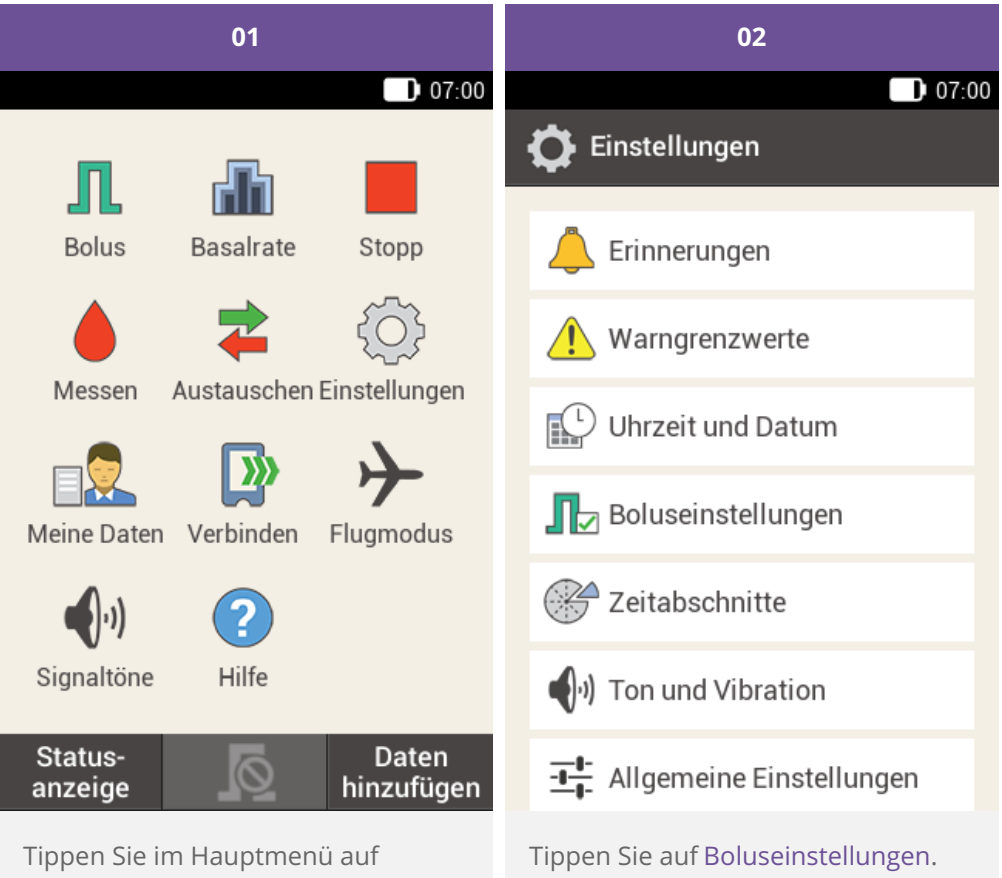

Einstellungen.

| 03                              |           | 04                                 |       |
|---------------------------------|-----------|------------------------------------|-------|
|                                 | 07:00     |                                    | 07:00 |
| <b>∏</b> , Boluseinstellunge    | n         | 👖 Gesundheitsereign                | isse  |
| Bolusvorschlag                  | ON        | 📌 Sport 1                          | 0 %   |
| Gesundheitsereignis             | se        | Sport 2                            | 0 %   |
| Einstellungen Bolusv            | vorschlag | 🥵 Stress                           | 25 %  |
| Quick-Bolus-<br>Tasten          | ON        | 🧟 Krankheit                        | 0 %   |
| Maximaler<br>Quick-Bolus        | 25,0 U    | Vor Periode                        | 0 %   |
| Quick-Bolus-                    | 0,20 U    | Name 1                             | -20 % |
| Fertig                          |           | Fertig                             |       |
| Tippen Sie auf das Gesundheits- |           | ndheits-                           |       |
| Gesundheitsereignisse.          |           | ereignis, dessen Einstellungen Sie |       |

ändern möchten (z. B. Stress).

| 05                                                                                                    | 06                                                                                            |  |
|----------------------------------------------------------------------------------------------------|-----------------------------------------------------------------------------------------------|--|
| 07:00                                                                                                    | 07:00                                                                                         |  |
| 🍄 Prozentsatz                                                                                                  | <b>∏</b> ♥ Gesundheitsereignisse                                                              |  |
| ● 15 <b>⊕</b><br>%                                                                                             | 🖍 Sport 1 0 %                                                                                 |  |
|                                                                                                    | 💃 Sport 2 0 %                                                                                 |  |
|                                                                                                    | Stress 15 %                                                                                   |  |
|                                                                                                    | 🔯 Krankheit 0 %                                                                               |  |
|                                                                                                    | Vor Periode 0 %                                                                               |  |
|                                                                                                    | <b>1</b> Name 1 -20 %                                                                         |  |
| Speichern                                                                                                    | Fertig                                                                                        |  |
| Geben Sie einen Prozentsatz für das<br>ausgewählte Gesundheitsereignis<br>ein.                                 | Die Gesundheitsereignisse mit den<br>jeweils eingestellten Prozentsätzen<br>werden angezeigt. |  |
| Tippen Sie auf Speichern.                                                                                      | Tippen Sie auf Fertig.                                                                        |  |
| Wiederholen Sie die Schritte 4 und 5,<br>um den Prozentsatz für weitere<br>Gesundheitsereignisse einzustellen. |                                                                                               |  |

13. Einstellungen ändern

## ÜBERBLICK ÜBER EINSTELLUNGEN

Im Menü "Einstellungen" können die folgenden Elemente zur Anpassung des Mikropumpensystems verändert werden:

| Einstellung                 | Erläuterung                                                                                                    |
|-----------------------------|----------------------------------------------------------------------------------------------------|
| Erinnerungen                | Erinnerungen helfen Ihnen dabei, die verschiedenen Maßnahmen Ihres Diabetes<br>Managements zeitnah durchzuführen. Erinnerungen sind gesondert in (Accu-Chek<br>Solo Mikropumpensystem) 14.2. Überblick über Erinnerungen erklärt.                                                                     |
| Warngrenzwerte              | Festlegung der Warngrenzwerte für Überzuckerung (Hyper), Unterzuckerung (Hypo)<br>usw.                                                                                                    |
| Uhrzeit und Datum           | Ein korrekt eingestelltes Datum und eine korrekt eingestellte Uhrzeit gewährleisten,<br>dass Insulin immer zum richtigen Zeitpunkt abgegeben wird.                                                                                                    |
| Boluseinstellungen          | Parameter für die Bolusabgabe und den Quick-Bolus.<br>Einen besseren Überblick über die Einstellungen des Bolusvorschlags in diesem<br>Menü finden Sie in (Accu-Chek Solo Mikropumpensystem) Kapitel 9.4.                                                                                             |
| Zeitabschnitte              | Einstellung von Anfangszeiten, Endezeiten sowie Zielbereichen,<br>Kohlenhydratfaktoren und Korrekturfaktoren.<br>Ist der Bolusvorschlag aktiviert, können Sie die Einstellungen für die Zeitabschnitte im<br>Menü "Bolusvorschlag" abrufen. Siehe (Accu-Chek Solo Mikropumpensystem) Kapitel<br>9.10. |
| Ton und Vibration           | <ul> <li>Lautstärke</li> <li>Vibration</li> <li>Tonsignal für die Blutzuckermessung</li> <li>Systemmeldungen</li> <li>Insulinabgabe</li> <li>Einstellungen des Touchscreens</li> <li>Signaltonunterbrechung</li> </ul>                                                                                |
| Allgemeine<br>Einstellungen | <ul> <li>Sprache</li> <li>Helligkeit</li> <li>Systemfunktionstest</li> </ul>                                                                                                    |
| Displaysperre               | Schützt den Diabetes Manager vor unbeabsichtigten Änderungen und Einträgen.                                                                                                    |

| Systeminformationen | Technische Informationen, die hauptsächlich für Gespräche mit dem Kundendienst relevant sind.                                                                                                    |
|---------------------|----------------------------------------------------------------------------------------------------|
| Injektionsmodus     | Modus für die intensivierte herkömmliche Insulintherapie, bei der schnell wirkendes<br>Bolusinsulin und langsam wirkendes Basalinsulin (Depotinsulin) mithilfe eines<br>Insulinpens oder einer Insulinspritze verabreicht werden. |

### (i) Hinweis

Wenn Sie eine Einstellung bearbeiten, werden alle nicht gespeicherten Änderungen verworfen, sobald sich der Diabetes Manager ausschaltet oder ein Teststreifen in den Teststreifeneinschub eingeführt wird.

### A Warnung

Die Therapieeinstellungen müssen von Ihrem Arzt bereitgestellt werden und dürfen nur nach Absprache mit diesem geändert werden. Mit falschen Einstellungen besteht das Risiko eine Über- oder Unterzuckerung.

Bitte beachten Sie, dass es sich bei den hier angeführten Produkten um Medizinprodukte zur Anwendung für Patienten handelt. Vor Gebrauch dieser Produkte muss die Gebrauchsinformation beachtet und ärztlicher Rat eingeholt werden.

ACCU-CHEK, ACCU-CHEK SOLO, ACCU-CHEK ACADEMY, ACCU-CHEK PERFORMA und ACCU-CHEK SOFTCLIX sind Marken von Roche.

Die Bluetooth® Wortmarke und Logos sind eingetragene Marken der Bluetooth SIG, Inc. und jeder Gebrauch dieser Marken durch Roche erfolgt unter Lizenz.

Alle weiteren Produktnamen und Marken gehören den entsprechenden Eigentümern.

B 2021 Roche Diabetes Care

#### www.accu-chek.at

Roche

Roche Diabetes Care Austria GmbH 1200 Wien, Handelskai 94-96 Insulinpumpen-Hotline: 01/277 27 – 596